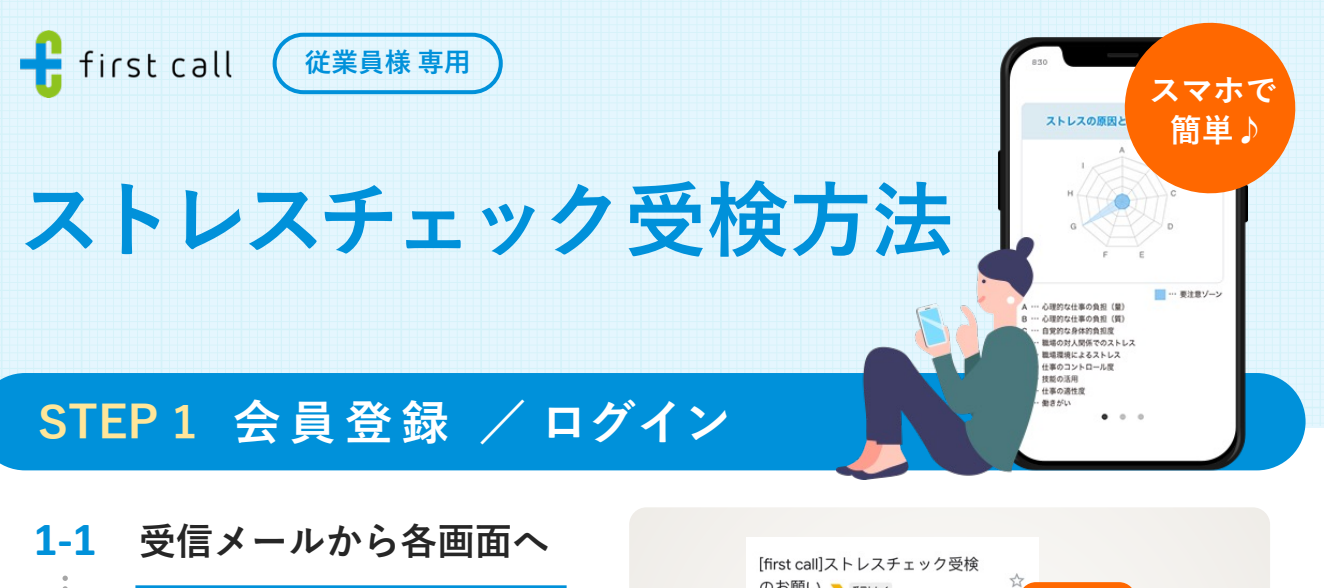

ストレスチェック受検が必要なメンバー に、<mark>専用の案内メールが届きます。</mark>

登録状況に応じて<mark>どちらかのURL</mark>を押し てください。

🔮 件名を検索すると見つけやすいです

件名: [first call] ストレスチェック受検のお願い

▶ 登録状況がわからない場合は送信元メールアドレス「no-reply@firstcall.md」を検索して確認してください。

#### 1-2 会員登録

情報を入力後、「利用規約に同意して登 録」ボタンを押すと登録が完了します。

※ 登録後はストレスチェック画面へ進む URLが表示されるので案内に沿ってお進 みください。

### 1-3 ログイン

ログインID(メールアドレス)とパス ワードを入力し、「ログイン」ボタンを 押します。 2段階認証画面に進むので、ログインID と同じメールアドレスに届く認証コード を入力し「認証」ボタンを押してください。 ① 認証コードが届かない場合 迷惑メールフォルダ内にないかご確認ください。

🕛 ログインできない場合

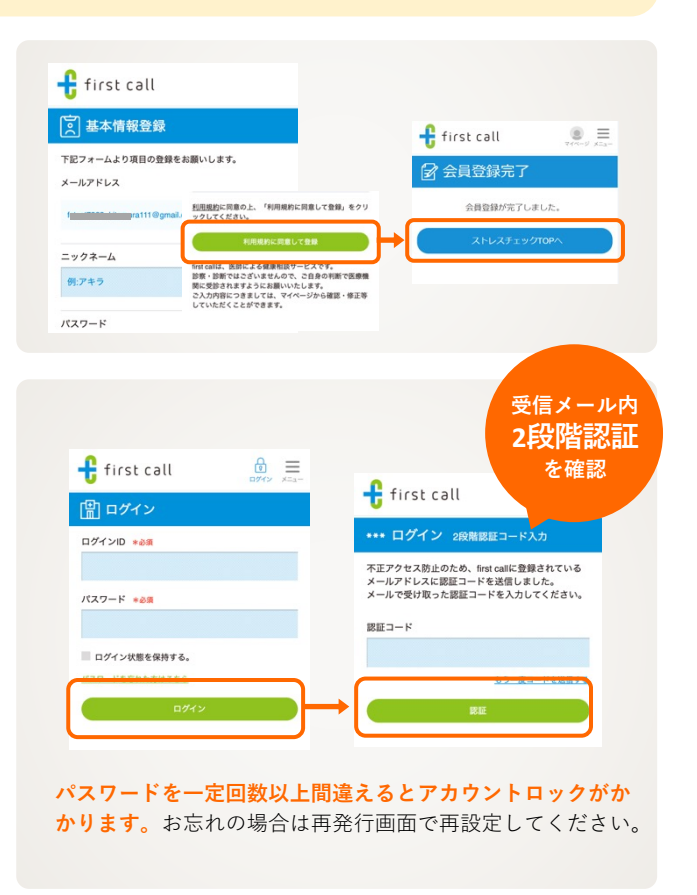

STEP 2 受検 と STEP 3 結果の通知可否を選択 は裏面をご確認ください。

# STEP 2 受検

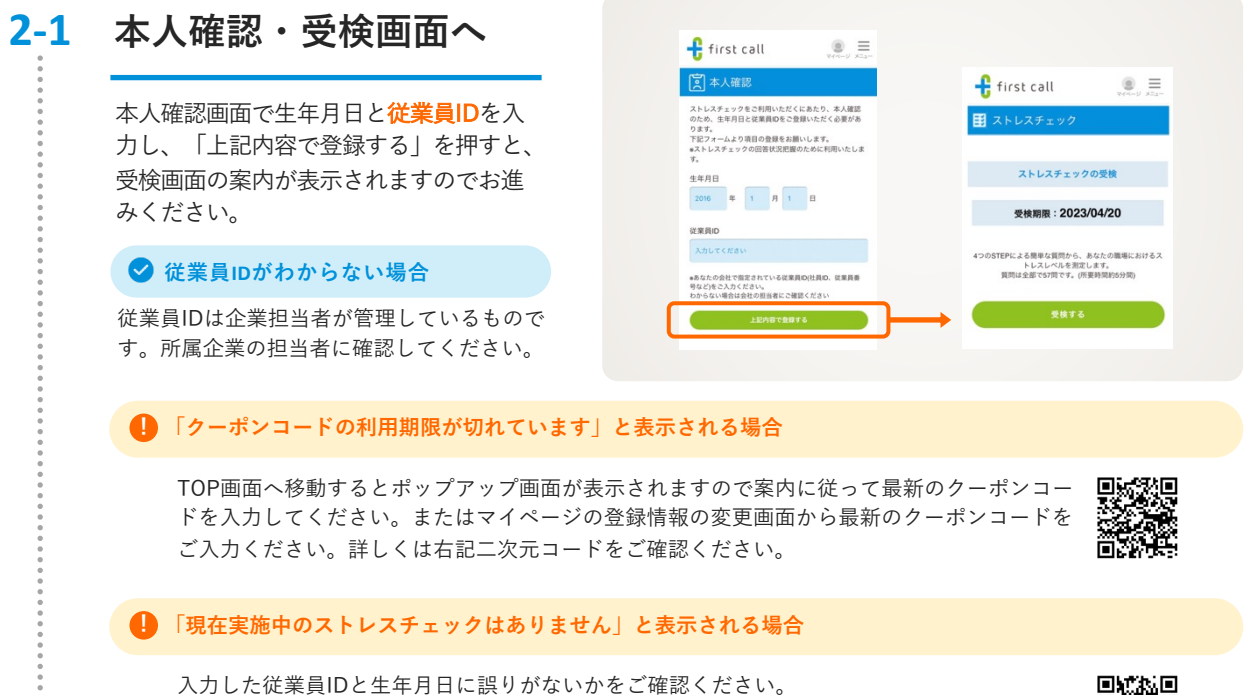

それでも解決できない場合は、右記二次元コードを読み取りマニュアルをご確認ください。

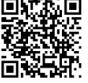

## **2-2** 設問に回答する

合計57問の設問がスタートします。 あてはまるものを選択してください。

回答完了後に「結果を見る」ボタンから 結果画面へ進みます。

※回答を途中でやめた場合、回答内容は保 存されませんので、最初から回答しなおし てください。

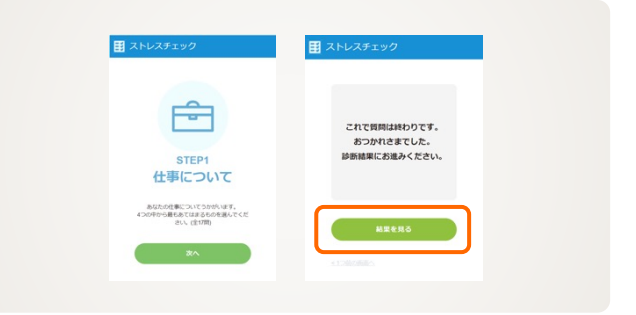

## STEP3 結果の通知可否の選択

#### 3-1 通知可否を選択

結果画面下部の「次へ」ボタンを押して ください。 説明を読み、チェックボックスを押した 後、「通知する」「通知しない」のいず れかのボタンを押してください。

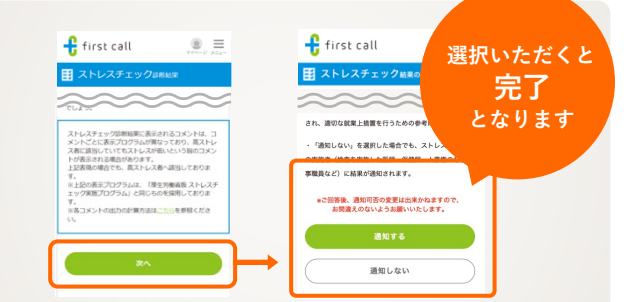

※通知可否は選択後の変更が出来かねますのでご注意ください。 ※通知範囲を選択するものなので、通知しないを選択した場合にも、実施者には結果が通知されます。

STEP1 会員登録 / ログイン

は表面をご確認ください。

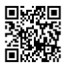